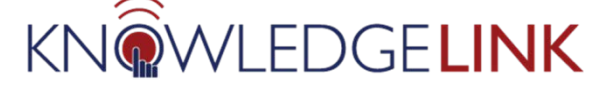

Seats can be reserved for a specific Group of people. These steps assume that a Group has already been set up. If you need to set up a new Group, please contact your lead Knowledge Link administrator.

## **Add Seat Reservations**

1. Open the class, go to Seat Reservations and click the plus sign

| Class Search                                          |                                                            | Actions ~                                                                    |
|-------------------------------------------------------|------------------------------------------------------------|------------------------------------------------------------------------------|
| PennChart Health Information Management (H<br>2787967 | HIM) - Coder                                               |                                                                              |
| Start Date: 8/10/2020 08:00 AM                        | Instructor: Diane Angelos                                  | Enrolled: 1 Status: Active                                                   |
| End Date: 8/10/2020 04:00 PM                          | Location: 1500 Market, West Tower, 23rd Floor, Eagles Room | Waitlisted: 0                                                                |
| Time Zone: Eastern Standard Time (Eastern Time)       | Facility: Corp - 1500 Market St (10057)                    | Open Seats: 19                                                               |
| COURSE HS.60004.ITEM.HIMCOD (Rev 1 - 3/28/2017 11:58  |                                                            |                                                                              |
| Seat Reservations Agenda Special Requests             | Libraries Contacts Materials Document Links Reg            | stration Financial Details Cost Calculation Cost Summary $ ightarrow$ $\sim$ |
| Seat Reservations (0)                                 |                                                            | + 🖉 🛞 📬                                                                      |
| User Group ID Organization ID Res                     | ervation ID Chargeback Account Reserved Seats R            | eserved Seats Filled Price Per Reserved<br>Seat Currency                     |
|                                                       | There are no reserved seats associated with this class.    |                                                                              |

2. Choose the **User Group** button and enter or search for the Group. Then enter the number of seats to reserve and click **Save**.

| Reserve Seats                  |                                                                     |                              |         |  |  |  |  |
|--------------------------------|---------------------------------------------------------------------|------------------------------|---------|--|--|--|--|
| Reserve for:<br>*Organization: | Organization User Group                                             |                              |         |  |  |  |  |
| *User Group:                   | Group for Basic Scheduling for Research (HS.20002.GRP.EPICAPM163_2) |                              |         |  |  |  |  |
| *Reserved Seats:               | 12                                                                  |                              |         |  |  |  |  |
| *Reserve Date:                 | 7/30/2020                                                           |                              | <b></b> |  |  |  |  |
| *Time:                         | 08:44 AM                                                            | Eastern Standard Time (Ameri | $\sim$  |  |  |  |  |
| *Price Per Reserved Seat:      | 0.00                                                                | US Dollar (USD)              | $\sim$  |  |  |  |  |
| Chargeback Account(s):         |                                                                     |                              | C       |  |  |  |  |
|                                |                                                                     |                              |         |  |  |  |  |
|                                |                                                                     | Save                         | Cancel  |  |  |  |  |

Examples:

- If max. seats = 12 and number of slots = 12, then only people in the group can enroll.
- If max. seats = 12 and number of slots = 10, then 10 seats are reserved for the group and anyone can enroll in the remaining two seats.
- 3. The slot has been added.

## **Remove Seat Reservations**

1. In the Seat Reservations, checkmark the seat reservations to remove and click the Remove  $\otimes$  button

| Cins Registration:            | Seat Reservations | Agenda Spe     | cial Requests         | Libraries Contacts | Materials Doc            | ument Links Reg            | gistration Financial De | etails Cost Calculation | Cost Summa   | ry Pricing | Purchasing Gove      | ernment Reporting |
|-------------------------------|-------------------|----------------|-----------------------|--------------------|--------------------------|----------------------------|-------------------------|-------------------------|--------------|------------|----------------------|-------------------|
| Seat Reservations (           | (2)               | -              |                       |                    |                          |                            |                         |                         |              |            | +                    | ⊦ ∕ ⊗ ↑↓          |
| Selected : 1                  |                   |                |                       |                    |                          |                            |                         |                         |              |            |                      |                   |
| User Group ID                 | Organization ID   | Reservation ID | Chargeback<br>Account | Reserved Seats     | Reserved Seats<br>Filled | Price Per<br>Reserved Seat | Currency                | Voucher                 | Reserve Date | Time       | Time Zone            | Comments          |
| HS.20002.GRP.EP<br>ICAPM163_2 |                   | 6001           |                       | 5                  | 0                        | 0.00                       | US Dollar (USD)         |                         | 7/30/2020    | 04:37 AM   | America/New_Yor<br>k |                   |
| HS.20002.GRP.EP<br>ICAPM163_2 |                   | 6002           | 2                     | 12                 | 0                        | 0.00                       | US Dollar (USD)         |                         | 7/30/2020    | 04:44 AM   | America/New_Yor<br>k |                   |

## 2. Click Yes

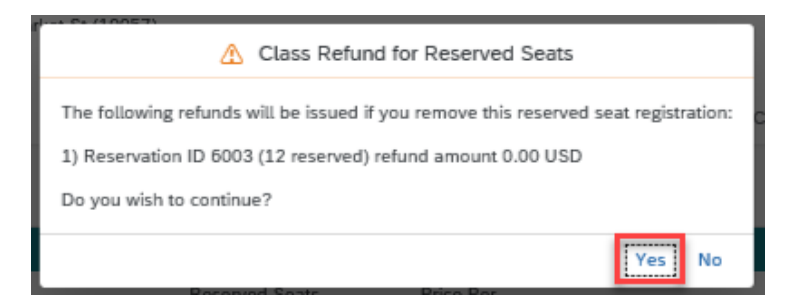

3. The reservation has been removed.

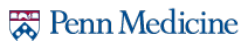